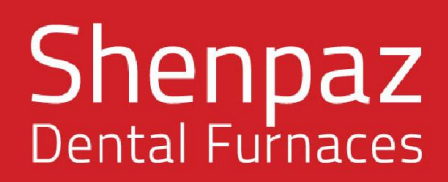

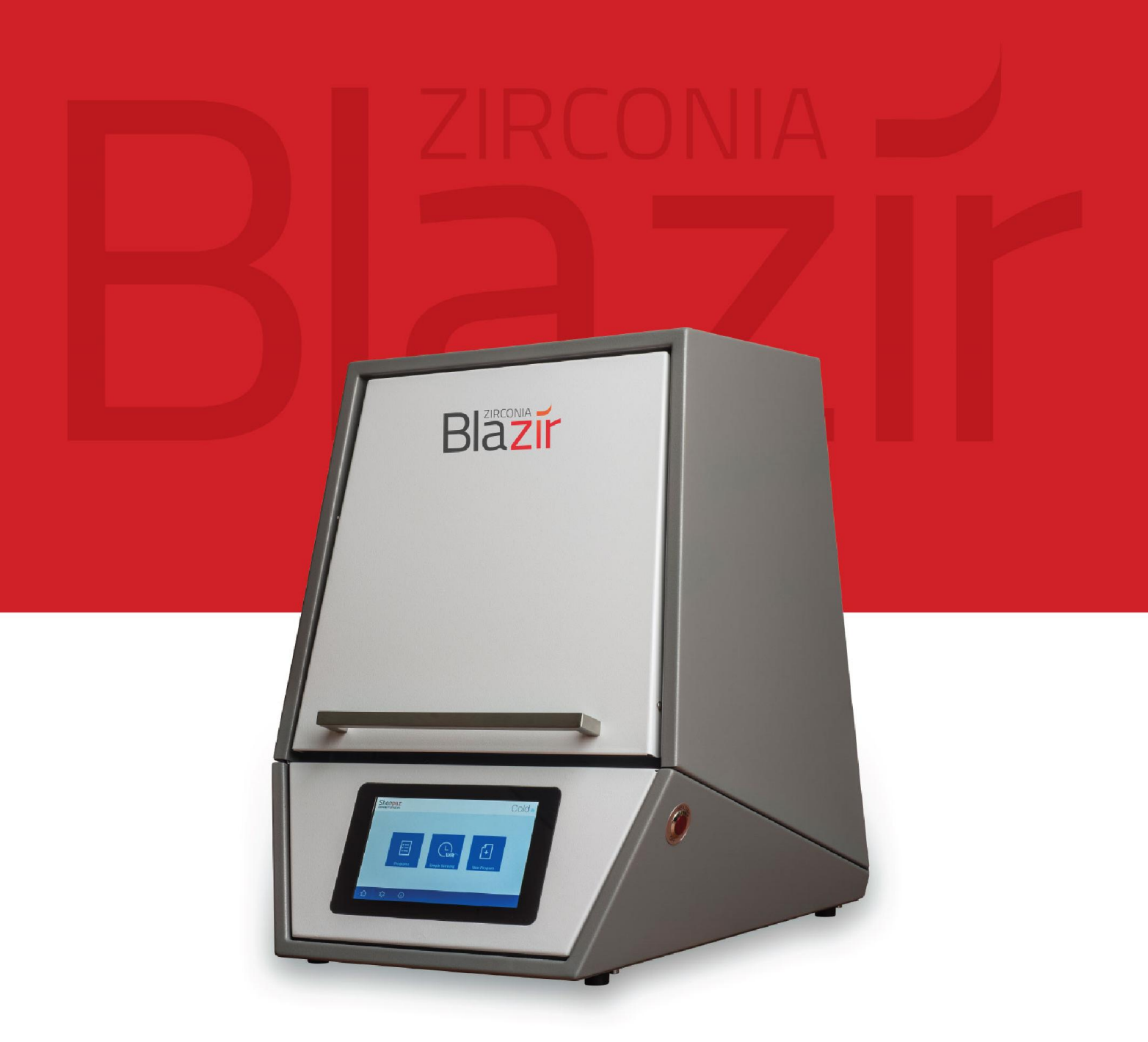

# MANUAL DO USUÁRIO

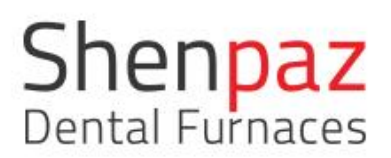

# Índice

•

| Ín | ndice                                                      | 2   |
|----|------------------------------------------------------------|-----|
| 1. | . Explicação dos símbolos                                  | 4   |
| 2. | . Instruções gerais de segurança                           | 4   |
|    | 2.1 Condições locais e ambientais                          | 7   |
|    | 2.2 Classificação e fusíveis                               | 7   |
|    | 2.3 Fonte de alimentação                                   | 7   |
|    | 2.4 Normas e certificações                                 | 8   |
|    | Declaração de Conformidade CE                              | 8   |
| 3. | . Especificações da máquina                                | 10  |
|    | 3.1 Conteúdo                                               | 10  |
|    | 3.2 Uso pretendido                                         | 11  |
|    | 3.3 Componentes e interfaces                               | 12  |
|    | 3.4 Visor, resumo das telas e possibilidade de programação | 14  |
|    | 1. NOVO PROGRAMA                                           | 15  |
|    | 2. TELA DA VIA                                             | 18  |
|    | 3-PROGRAMAS PRÉ-DEFINIDOS                                  | 19  |
|    | TELA DE CONFIGURAÇÕES                                      | 21  |
|    | TELA DE CONFIGURAÇÕES AVANÇADAS                            | 23  |
|    | "Editar VIA" - configurações avançadas.                    | 23  |
|    | Editar nome do produto                                     | 25  |
|    | CONECTANDO o forno a um dispositivo via rede               | 26  |
|    | COMO CARREGAR ARQUIVOS DE PROGRAMAS DE SINTERIZAÇÃO        | .30 |
|    | Como carregar o software                                   | 30  |
|    | Calibragem de fabricação                                   | 32  |

# Shenpaz Dental Furnaces

| Versão 1.1 2017                                    |                              |
|----------------------------------------------------|------------------------------|
| Pré-definição VIA                                  | Error! Bookmark not defined. |
| Pré-definição de Wi-Fi                             |                              |
| 4. Instalação                                      |                              |
| 4.1 Montagem                                       |                              |
| 4.2 Instalação dos elementos da haste de aquecimen | to33                         |
| 5. Conexão elétrica                                |                              |
| 6. Iniciar programa de sinterização                |                              |
| 7. Função de recuperação                           |                              |
| 8. Manutenção e limpeza                            |                              |
| 9. Garantia e serviços                             |                              |
| 10. Aviso legal                                    |                              |
| 11. Apêndices                                      |                              |

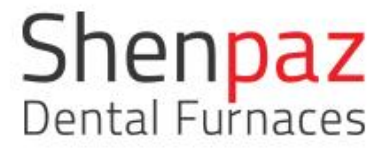

# 1. Explicação dos símbolos

#### Indicações de advertência

As indicações de advertência no texto estão marcadas por um triângulo colorido inserido dentro de uma placa.

Em caso de perigo elétrico, o sinal de exclamação no triângulo de advertência será substituído por um raio.

Palavras-sinal no início de uma indicação de advertência especificam o tipo e a severidade das consequências, caso as medidas para evitar o perigo não forem seguidas.

NOTA significa que pode ocorrer dano material.
CUIDADO significa que podem ocorrer lesões leves a moderadamente graves.
AVISO significa que podem ocorrer lesões graves.
PERIGO significa que podem ocorrer lesões graves.

#### Outros símbolos do manual

Informações importantes que não levam a riscos para humanos ou danos materiais são marcadas com o ícone à parte e também são inseridas dentro de uma placa.

### 2. Instruções gerais de segurança

Durante a instalação, inicialização e operação da máquina, sempre observe as seguintes instruções de segurança:

#### **PERIGO:**

Este produto não está em conformidade com as diretrizes. Não utilize em ambientes com perigo de explosão! Não opere junto a gases ou misturas explosivas!

#### **CUIDADO:**

Máquinas defeituosas podem levar a problemas de funcionamento! Ao detectar algum dano ou efeito funcional da máquina: Identifique a máquina como defeituosa.

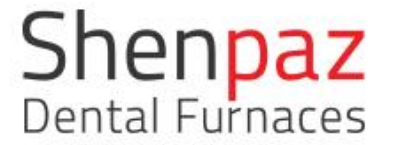

#### AVISO:

Não é permitida a operação com fontes de energia, produtos, consumíveis, sistemas auxiliares, etc., que estejam sujeitos à Portaria sobre Substâncias Perigosas ou que de qualquer forma impactem a saúde da equipe operacional.

#### NOTA:

Desligue a máquina quando não estiver em uso ou sob supervisão por períodos longos (ex.: durante a noite). Esse método de economia de energia também beneficia o ambiente.

#### NOTA:

Aumento do desgaste do isolamento da porta, do isolamento geral, das hastes de aquecimento e da carcaça do forno!

Evite abrir o forno em condições de alta temperatura (o forno será travado quando acima de 300 ºC).

#### NOTA:

A inicialização e operação da máquina somente poderá ser realizada por funcionários especializados e treinados.

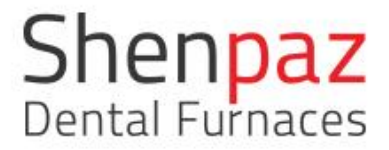

# Aviso

ATENÇÃO!

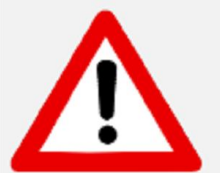

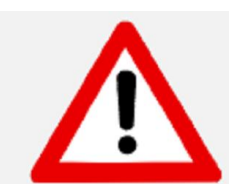

#### ATENÇÃO!

#### Apoie exclusivamente sobre materiais de superfície inflamável!

Retire o forno com o auxílio de duas pessoas. Para fazê-lo, cada pessoa deverá ficar de um lado, segurando a parte inferior do forno com uma mão e a parte superior com a outra.

Não puxe o forno pelo suporte, para evitar danos.

CUIDADO: POR FAVOR, LEIA AS INSTRUÇÕES COM CUIDADO ANTES DE OPERAR O FORNO.

- Somente use pó de ZrO<sub>2</sub> com aprovação reconhecida para uso em fornos odontológicos.
- Durante o uso, a área ao redor do forno ficará muito quente. Aproxime-se e segure na porta e no topo do forno. Somente retire a bandeja quando o forno estiver frio.
- O produto dental deve ser colocado somente na bandeja do forno.
- No caso de falha de energia externa durante a operação do forno:
  - 1) Desconecte o cabo de alimentação da tomada.

 Cuidado!
 Cuidado!

 Risco ou perigo
 Risco de choque

 Consulte a documentação
 elétrico

 Image: Consulte a compariso
 Image: Consulte a compariso

 Image: Consulte a compariso
 Image: Consulte a compariso

 Image: Consulte a compariso
 Image: Consulte a compariso

 Image: Consulte a compariso
 Image: Consulte a compariso

 Image: Consulte a compariso
 Image: Consulte a compariso

 Image: Consulte a compariso
 Image: Consulte a compariso

 Image: Consulte a compariso
 Image: Consulte a compariso

 Image: Consulte a compariso
 Image: Consulte a compariso

 Image: Consulte a compariso
 Image: Consulte a compariso

 Image: Consulte a compariso
 Image: Consulte a compariso

 Image: Consulte a compariso
 Image: Consulte a compariso

 Image: Consulte a compariso
 Image: Consulte a compariso

 Image: Consulte a compariso
 Image: Consulte a compariso

 Image: Consulte a compariso
 Image: Consulte a compariso

 Image: Consulte a compariso
 Image: Consulte a compariso

 Image: Consulte a compariso
 Image: Consulte a compariso

 Image: Consulte a compariso
 Image: Consulte a compariso

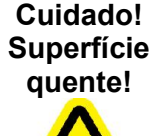

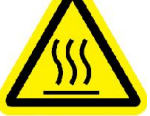

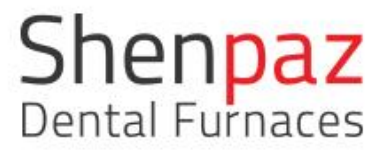

Versão 1.1 2017 2.1 Condições locais e ambientais

a) Altitude de até 2.000 metros;

b) Temperatura ambiente entre 5 ºC e 40 ºC;

c) Umidade relativa máxima de 80% para temperaturas de até 31 ºC, com redução

linear da umidade relativa em 40 ºC;

d) Flutuações na tensão de alimentação principal de até +- 10% da voltagem nominal;

e) Sobretensões transitórias tipicamente presentes na categoria de alimentação principal II;

f) Avaliação de poluição aplicável – Grau "2"

#### 2.2 Classificação e fusíveis

230V 50Hz/60Hz Fusível dos disjuntores 15 A/230 Fusível automático dos disjuntores 10KW

#### 2.3 Fonte de alimentação

Conecte o forno a uma tomada elétrica aterrada.

Certifique-se de que a fonte de alimentação seja adequada às especificações elétricas do Blazir.

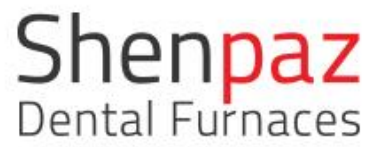

Uma fonte única de eletricidade deve ser utilizada.

2.4 Normas e certificações

Declaração de Conformidade CE

Este produto foi projetado e fabricado com base na seleção cuidadosa dos padrões harmonizados a ser observados, bem como em especificações técnicas adicionais. Dessa forma, detém tecnologia de ponta e garante segurança máxima.

Em termos de design e desempenho, este produto atende às Diretrizes Europeias e aos requisitos nacionais suplementares. Sua conformidade foi confirmada a partir do rótulo CE. A Declaração de Conformidade do produto.

- 1. CE Testado para 61010-1:2001 (3ª edição); EN61010-1;2001(3ª edição)
- 2. ICES-003 Edição 4:2004 CAN/CSA-CE/IEC CISPR 22:02
- 3. Relacionado na Intertek ETL Conformidade aos padrões da UL 61010-1 Certificação aos padrões CAN/CSA 61010-1

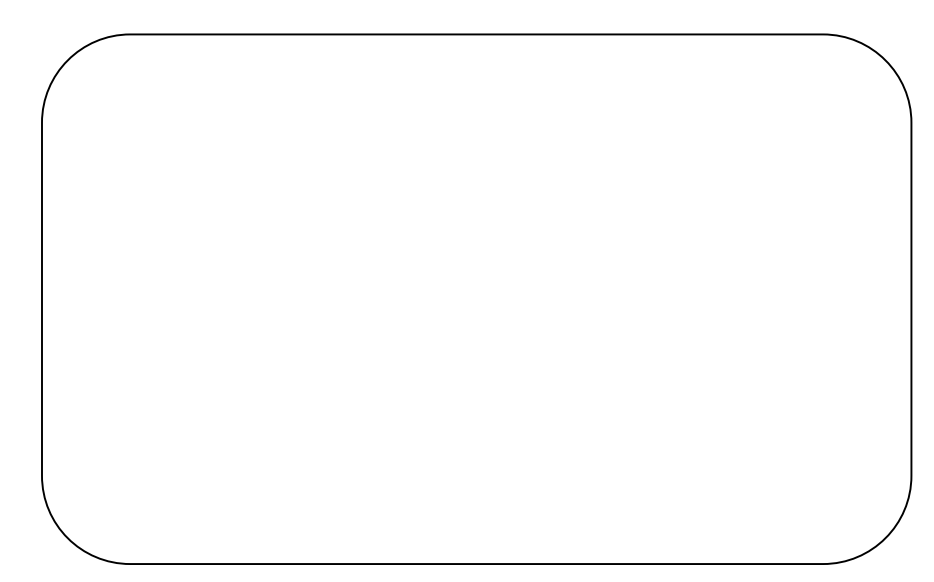

Shenpaz Dental Furnaces

Versão 1.1 2017

© "Este produto foi testado de acordo com os requisitos da CAN/CSA-C22.2 nº 61010-1, terceira edição, incluindo a Emenda 1, ou uma versão posterior do mesmo padrão, incorporando-se o mesmo nível de requisitos de verificação

#### **Equipamento classe A**

Equipamento adequado para uso em todos os estabelecimentos que não sejam domésticos ou naqueles diretamente conectados a uma rede de alimentação de baixa tensão que alimenta edifícios usados para fins domésticos.

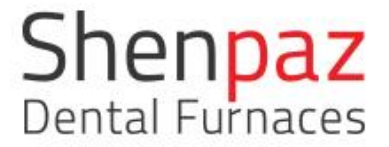

# 3. Especificações da máquina

O Blazir é um forno de sinterização para materiais odontológicos de óxido de zircônia.

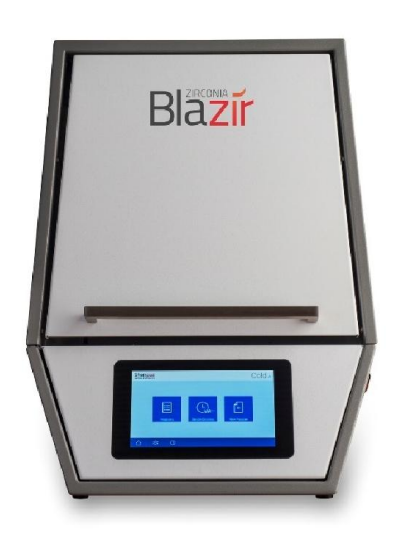

#### 3.1 Conteúdo

- 1 forno de alta temperatura, nome do modelo: Blazir
- 4 hastes de aquecimento de carboneto de silício
- 1 cabo de alimentação
- 1 bandeja de sinterização

Depois de desembalar o produto, verifique se a máquina está completa e se há possíveis danos decorrentes do transporte.

Imediatamente reivindique quaisquer danos de transporte com seu fornecedor.

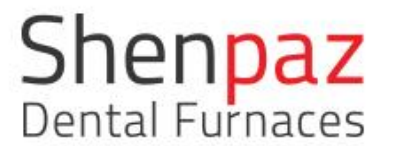

#### 3.2 Uso pretendido

O Blazir é um forno de alta temperatura usado para sinterizar unidades moídas de ZrO<sub>2</sub> até 1.530° C. O forno compacto é um modelo de mesa. Este forno de alta temperatura foi especialmente desenvolvido para sinterizar a maioria dos produtos padrão de zircônia no mercado. Somente os materiais de zircônia cujas propriedades e temperaturas de sinterização são conhecidas podem ser usados no forno.

Qualquer outro uso adicional, como o processamento de produtos além dos destinados, bem como o tratamento de substâncias perigosas ou materiais nocivos à saúde, não se aplica ao uso pretendido.

Quanto aos materiais utilizados no forno, esteja ciente de que são agressivos ou até mesmo podem levar à destruição do isolamento das hastes de aquecimento. É proibido remover os dispositivos de segurança, ignorá-los ou desativá-los.

As modificações/alterações não autorizadas na máquina também anularão a garantia.

As instruções de configuração e normas de segurança devem ser seguidas, caso contrário, será considerado que o forno não está sendo utilizado como previsto, e quaisquer reivindicações contra Shenpaz serão anuladas.

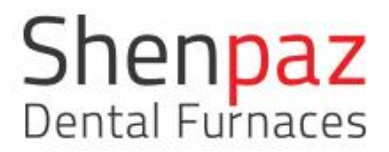

#### 3.3 Componentes e interfaces

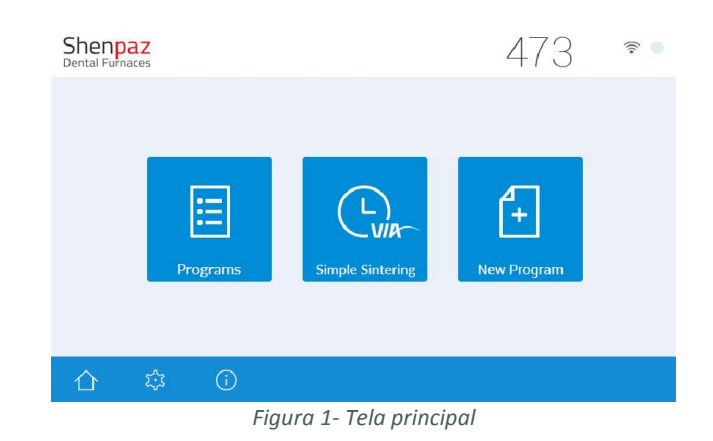

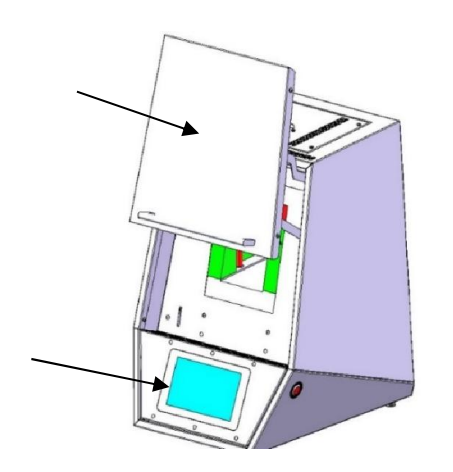

Figura 2 - Perspectiva frontal do forno

#### Fig 2-b: Porta do forno aberta Fig 2-c: Visor de LCD touch screen

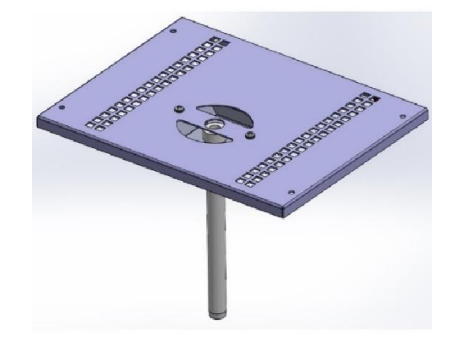

Figura 3 - Tampa superior com tubo de exaustão

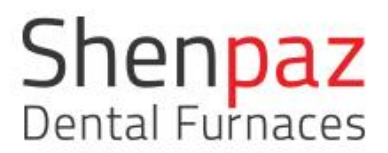

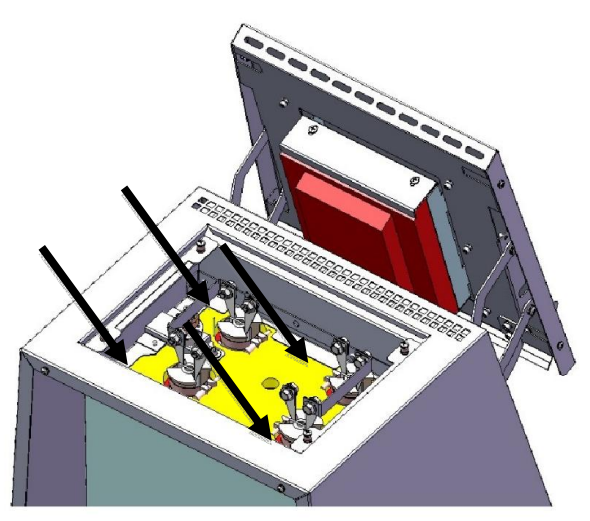

Figura 4 - Hastes de aquecimento fixadas, topo do forno

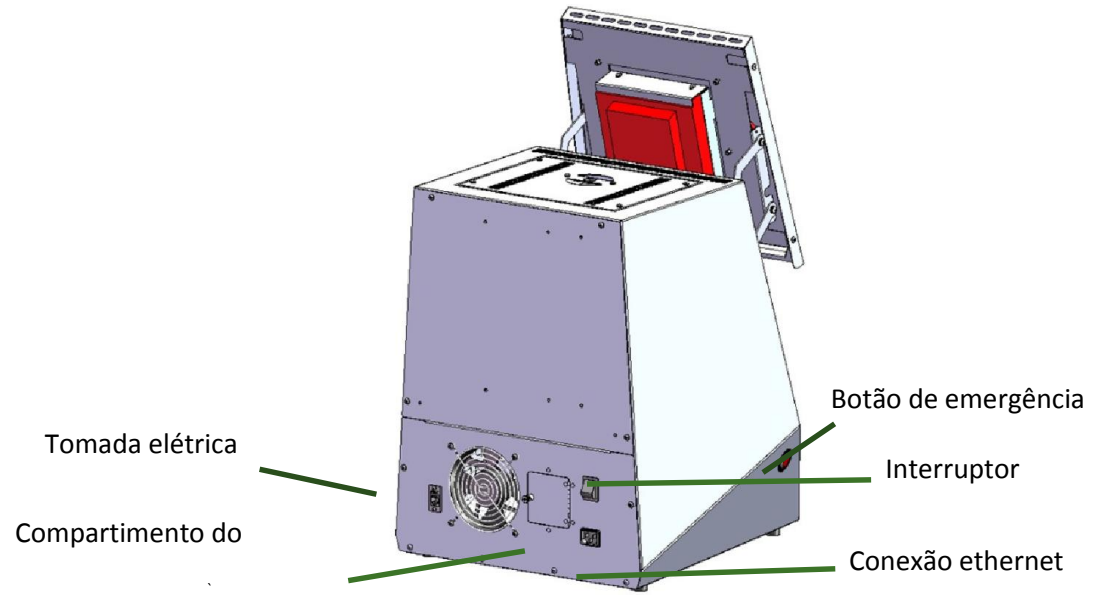

Figura 5 - Painel traseiro, conexões

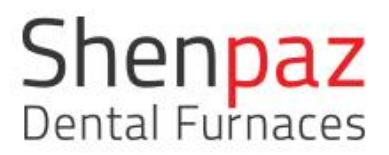

## 3.4 Visor, resumo das telas e possibilidade de programação

O visor é do tipo touch screen. Para campos editáveis, será exibido um teclado.

### Ícones:

| 企                | Início: retorna à página inicial                                                                                                    |
|------------------|----------------------------------------------------------------------------------------------------|
| τ <del>,</del> ] | Configurações: acesso às configurações internas do forno                                                                                                    |
| 0                | Informações: exibe a versão do software                                                                                                    |
|                  | Salvar: mantém programas e parâmetros na memória.                                                                                                    |
| ×2               | Rampa: aumenta ou diminui a velocidade de aquecimento.                                                                                                    |
| $\odot$          | Temperatura-alvo: temperatura de aquecimento do forno                                                                                                    |
| Minutes 🕓        | Tempo de permanência na etapa atual                                                                                                    |
| 53               | Ciclo de funcionamento exibido à direita: Azul indica o modo de resfriamento. Vermelho indica o modo de aquecimento. Pressionar este ícone irá reverter para a tela de gráfico. |
| Ċ                | Botão "sair": recomenda-se utilizá-lo para desligar o forno.                                                                                                    |
| >                | Próxima tela                                                                                                    |
| < - C            | Tela anterior                                                                                                    |
| Û                | Excluir etapa/programa/valor                                                                                                    |
| Ø                | Editar ou visualizar programa antes do início do ciclo                                                                                                    |
| Q                | Buscar programa ou ciclo específico                                                                                                    |
| $\triangleright$ | Iniciar ciclo: somente a partir da tela de gráfico                                                                                                    |
|                  | Parar ciclo: a partir da tela de gráfico                                                                                                    |

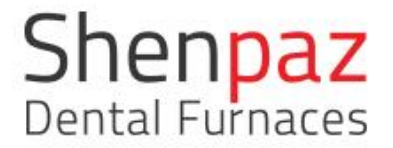

#### 1. TELA PRINCIPAL -

Após ligar o forno ao pressionar o interruptor principal na parte traseira, o logotipo da " SHENPAZ" aparecerá por alguns segundos, seguido pela tela principal.

Existem três formas de operar o forno:

- 1. Adicionar novo programa
- 2. Sistema VIA
- 3. Selecionar programas pré-definidos

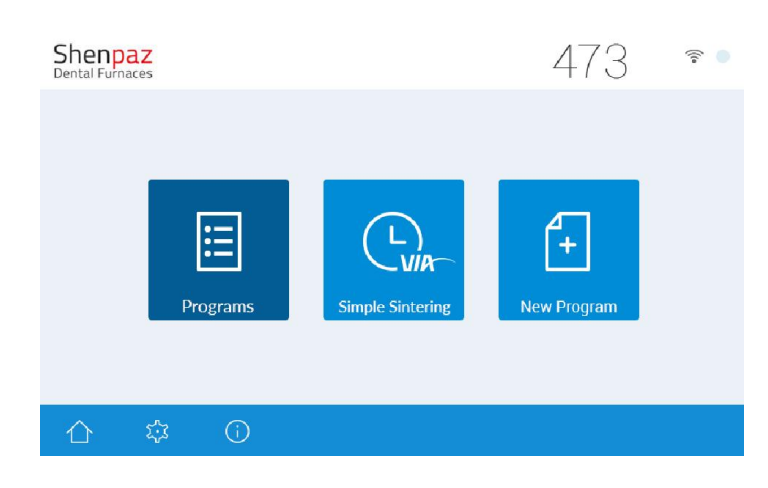

Figura 6 - Tela principal

#### 1. NOVO PROGRAMA

Crie um novo programa que não faça parte do banco de dados pré-definido do forno.

Na tela principal, selecione o ícone "Novo programa".

Existem dois métodos para criar um novo programa.

- a. Selecione a marca de ZrO<sub>2</sub> a partir das marcas pré-relacionadas, atribua um novo nome e edite os parâmetros.
- b. Após criar um nome, insira todos os novos parâmetros manualmente.

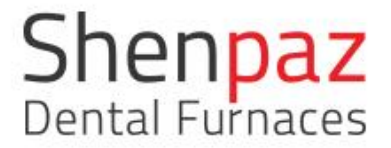

a. Uma tela solicitará que você escolha um produto relacionado e atribua um novo nome.

Após atribuir um nome, pressione a opção "Criar".

Será exibida uma tela de edição, para que você crie seu próprio programa

| C Shenpaz X                                                                                                    | Lat – di X              |
|----------------------------------------------------------------------------------------------------|-------------------------|
| ← → C ① ③ 100.0.185/#/                                                                                                    | 9 🖈 M 🛇 🚺 🌢 🗄           |
| Ġ Google 🍢 Google Translate 😆 M 🧾 🖷 📜 ppp 📒 yrrw. 🖅 SESGER - The Ember: 📒 New Kolder: 🦉 nyrr, 😆 Double Your Comput 📋 iar video 📃 nurumon n/bpp 🧔 t | wok 📃 שלם המדיה - סדרות |
| Shenpaz<br>Denta Fuhaces                                                                                                    | 1400°C <b>s</b>         |
|                                                                                                    |                         |
| New Program                                                                                                    |                         |
| Katana                                                                                                    |                         |
| Katana new prog                                                                                                    |                         |
| Cancel Create                                                                                                    |                         |
|                                                                                                    |                         |
|                                                                                                    |                         |
|                                                                                                    |                         |
| a 🛛 🔀 💁 🖉 🛄 🖉 🛄 🖉 🛤 🖉                                                                                                    | ₩ • 0 4× ENG 13:56      |

O Blazir permite que você programe, sem restrições, qualquer perfil de ciclos, desde ciclos de uma etapa a ciclos de etapas ilimitadas, segundo os diferentes requisitos do fabricante de zircônio.

| Shenpaz<br>Dental Furnace |                     |               |     |      |         | 1 | 409°C <b>s</b> |
|---------------------------|---------------------|---------------|-----|------|---------|---|----------------|
| Program <u># -</u>        | <u>13 Katana Ka</u> | dana new prog | .21 | 0    | NEW AND |   |                |
|                           | •                   | t.            | 50  | 1500 | 30      |   | 8              |
|                           | Ð                   | 2             |     |      |         |   |                |
|                           | \$ (                | D             |     |      | <       | × |                |

Em caso de erro, o campo ficará na cor vermelha, indicando ao usuário que as configurações do parâmetro estão ausentes ou fora do alcance do forno.

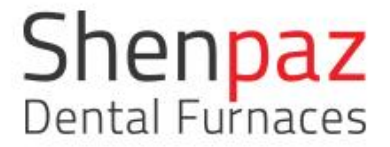

b. A marca do produto permanece padrão, a menos que seja editada.
 Após atribuir um nome, pressione "ACEITAR".
 Será exibida uma tela de edição, para que você crie seu próprio programa

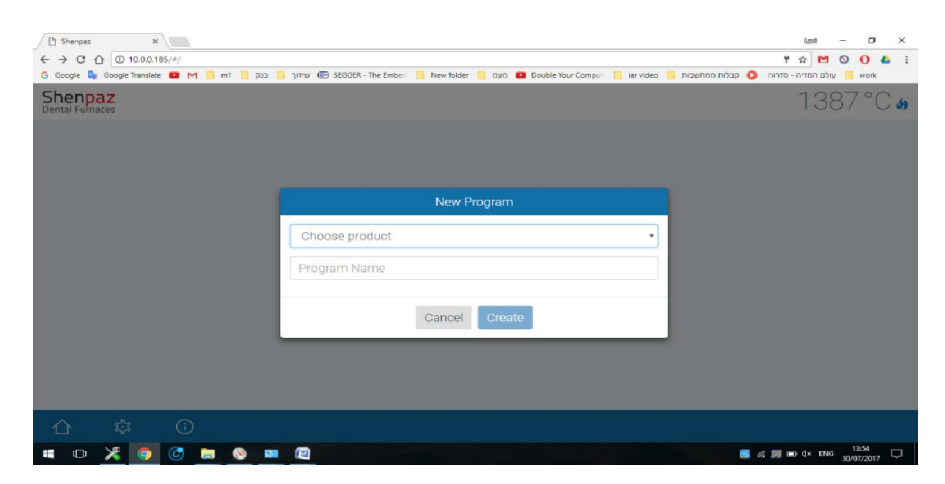

Escolha o nome do programa a partir da lista ou utilize a opção "Genérica"

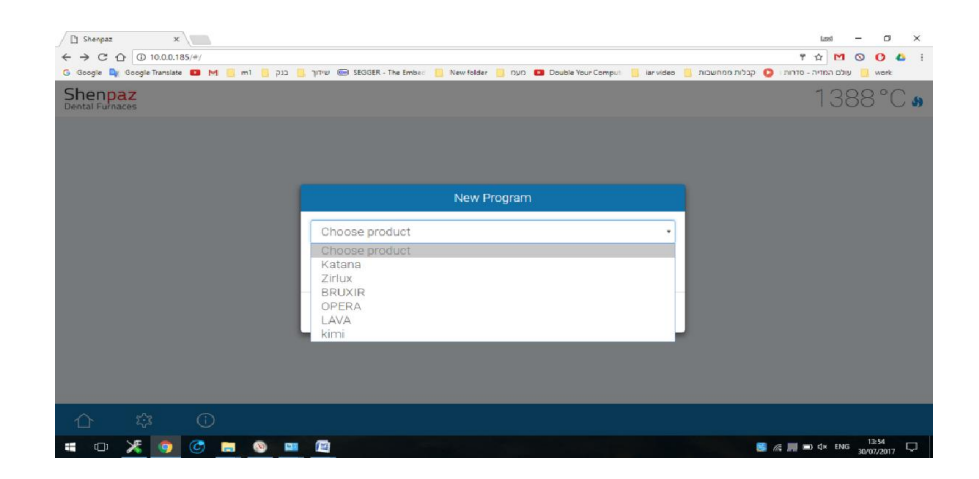

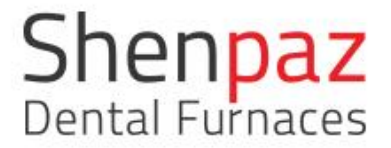

#### 2. TELA DA VIA

Ao selecionar o ícone "VIA – simple sintering" (VIA – sinterização simplificada) na tela principal, você acessará o assistente de sinterização simplificada da Shenpaz. Uma lista limitada de marcas testadas de ZrO<sub>2</sub> está pré-definida na VIA.

| Google 📑 Google Translate 💶 M 🔝 n | יז ארדך 📴 SEGGER - The Ember: 🚺 Nev | folder 🧧 nyn 🔝 Double Your Comput 📋 iar | work 🧾 עולם המדיה - סדרוה 🤤 קבלות ממחשבות 🧾 work |
|-----------------------------------|-------------------------------------|-----------------------------------------|--------------------------------------------------|
|                                   |                                     |                                         | 1380°C                                           |
|                                   | Product Na                          | me                                      | •                                                |
| Tray                              | Speed                               | Katana<br>Zirlux<br>apluvip             | Quantity                                         |
| 1                                 | Normal                              | OPERA<br>LAVA                           | 1                                                |
| O 2                               | ◯ Fast                              | kimi<br>No                              |                                                  |
|                                   | Program Number                      |                                         |                                                  |
|                                   |                                     |                                         |                                                  |
|                                   |                                     |                                         |                                                  |
|                                   |                                     |                                         |                                                  |
|                                   |                                     |                                         |                                                  |

Figura 9 - Tela da VIA Simple Sintering

Após selecionar uma marca de ZrO<sub>2</sub> disponível a partir do campo "Nome do produto", deverão ser inseridos quatro parâmetros. Um programa será recomendado e poderá ser iniciado automaticamente, após revisado pelo operador.

BANDEJA – selecione 1, 2 ou 3 bandejas RESFRIAMENTO – selecione "normal" ou "rápido"\* CORANTE – selecione "SIM" ou "NÃO" para o uso de corante QUANTIDADE – insira a quantidade total de coroas

Um programa será recomendado pela VIA no campo "Número do programa".

Caso aceite, pressione o ícone da seta para a frente. Será exibido um gráfico. Revise o programa recomendado antes de executá-lo.

Inicie o programa pressionando o ícone "Iniciar".

• Significado de RESFRIAMENTO RÁPIDO: Ativação de sistema interno de resfriamento que encurta o ciclo geral de sinterização completa.

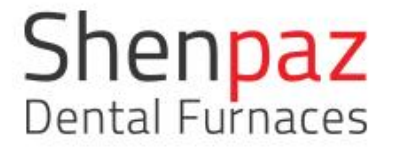

# 3-PROGRAMAS PRÉ-DEFINIDOS(da lista)

Ao selecionar o ícone "Programas", você acessará a lista pré-definida de programas do forno.

Navegue até o programa que você deseja executar.

|        |        |      |            | 1372°C <b></b> |
|--------|--------|------|------------|----------------|
| Katana |        |      |            | X              |
| 1      | Katana | UTML | 07.30.2017 | *1 📾           |
| 2      | Katana | UTML | 07.30.2017 | *1 🖻           |
| 3      | Katana | UTML | 07.30.2017 | *1 🖻           |
| 4      | Katana | UTML | 07.30.2017 | *1 🖻           |
| 5      | Katana | UTML | 07.30.2017 | *1 🖻           |
| 6      | Katana | UTML | 07.30.2017 | *1 🖻           |
| 7      | Katana | UTML | 07.30.2017 | *1 📾           |
| 8      | Katana | UTML | 07.30.2017 | *1 🙃           |
| 合、     | ن ئ    |      | Q 0 D      | Ū              |

Figura 10 - Tela de programas

Selecione o programa escolhido e pressione o ícone do "lápis". Os parâmetros do programa serão exibidos na próxima tela. O lápis será exibido somente no ciclo editável.

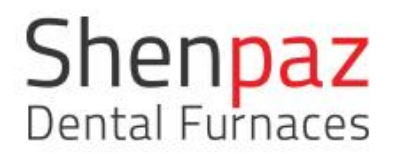

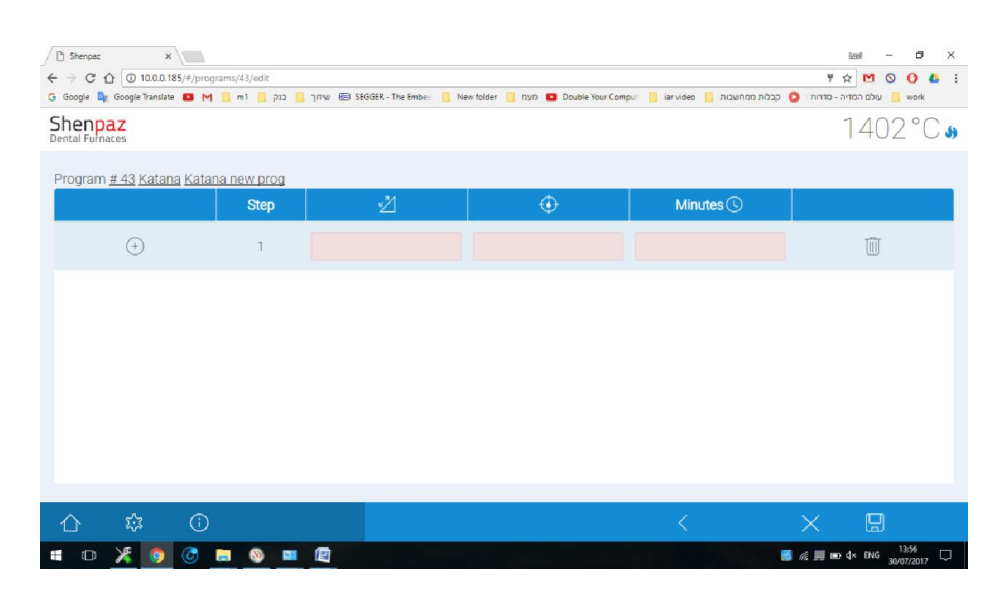

Figura 11- Tela de parâmetros

| C Shenpaz ← → C C G Google ■ | X D 10.0.0.185/#/progr<br>Google Translate M | rams/43/edit<br>m1 وي | ן דע 😰 SEGGER - The Embed | New folder 🔋 nyn 📧 Double Your Con | קבלות ממחשבות 📒 iarvideo | العقا         العقا           العقار         العقار           العقار         العقار           العقار         العقار |
|------------------------------|----------------------------------------------|-----------------------|---------------------------|------------------------------------|--------------------------|----------------------------------------------------------------------------------------------------|
|                              | aces                                         |                       |                           |                                    |                          | 1409°C s                                                                                                    |
| Program                      | <u># 43 Katana Katan</u>                     | na new prog           |                           |                                    |                          |                                                                                                    |
|                              |                                              | Step                  | 2                         | ÷                                  | Minutes 🕓                |                                                                                                    |
|                              | (+)                                          | 1                     | 50                        | 1500                               | 30                       |                                                                                                    |
|                              | (+)                                          | 2                     |                           |                                    |                          |                                                                                                    |
|                              |                                              |                       |                           |                                    |                          |                                                                                                    |
|                              |                                              |                       |                           |                                    |                          |                                                                                                    |
|                              |                                              |                       |                           |                                    |                          |                                                                                                    |
|                              |                                              |                       |                           |                                    |                          |                                                                                                    |
|                              |                                              |                       |                           |                                    |                          |                                                                                                    |
| 企                            | \$\$ (i)                                     |                       |                           |                                    | ζ.                       | × 🛛                                                                                                    |
|                              | VF 👝 🖉 I                                     |                       | (Th                       |                                    |                          | 13:57                                                                                                    |

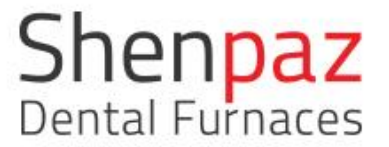

A tela de parâmetros mostra os parâmetros do programa para sua revisão e alteração, caso desejado. Os parâmetros somente podem ser modificados se o programa não estiver bloqueado. Os programas bloqueados são protegidos por senha. (Não podem ser modificados ou apagados).

Para realizar uma alteração, basta selecionar um campo desejado. Um teclado será exibido. Modifique o valor e salve a alteração no programa pressionando o ícone "Salvar", no canto inferior direito.

Para iniciar o programa, pressione a seta para a frente . Uma tela com o gráfico do programa será exibida. Pressione o ícone "Iniciar" para começar o ciclo de sinterização.

TELA DE CONFIGURAÇÕES

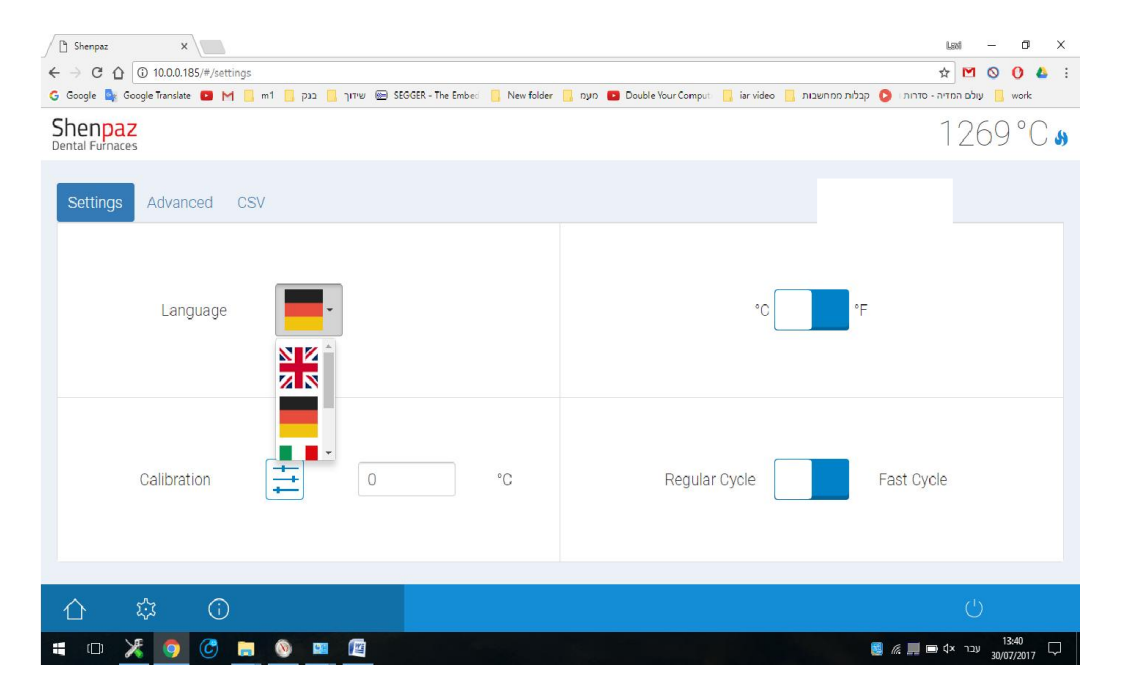

A tela de configurações permite que o usuário altere as configurações do forno.

Figura 12 - Tela de configurações

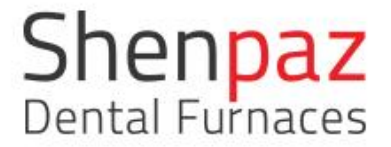

IDIOMA – um campo suspenso com a lista de idioma é exibido. Ao escolher a bandeira desejada, o idioma pré-definido de fábrica poderá ser alterado.

ESCALA DE TEMPERATURA – altera a escala de temperatura de centígrado para fahrenheit

CALIBRAGEM - esta configurações permite que você adicione ou remova um valor de temperatura constante do forno – caso se observe que a temperatura do forno está menor ou superior à solicitada, esta funcionalidade pode ser utilizada para ajustar e corrigir o valor de temperatura correto desejado.

RESFRIAMENTO REGULAR OU RÁPIDO – a seleção da opção RESFRIAMENTO RÁPIDO ativa, como parte do ciclo, um sistema de ventilação interna para resfriar o forno com mais rapidez.

Botão "DESLIGAR" – é altamente recomendado desligar o forno ao final da sessão. Os componentes eletrônicos do forno serão desligados com segurança.

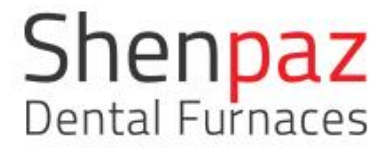

#### TELA DE CONFIGURAÇÕES AVANÇADAS

Para abrir as Configurações avançadas, você deverá obter a senha com o fabricante ou técnico de suporte autorizado.

- 1. Na tela da senha de administrador, coloque o cursor no campo vazio.
- 2. Um teclado será exibido. Digite a senha e pressione Aceitar.
- 3. A tela da senha de administrador será exibida com a senha oculta. Pressione OK.
- 4. As configurações avançadas estarão disponíveis para edição.

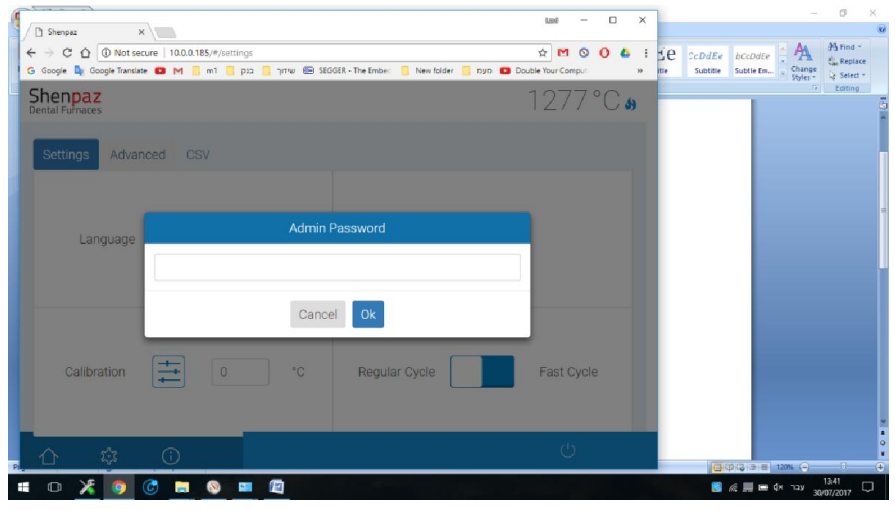

Figura 13 - Digite a senha e pressione OK

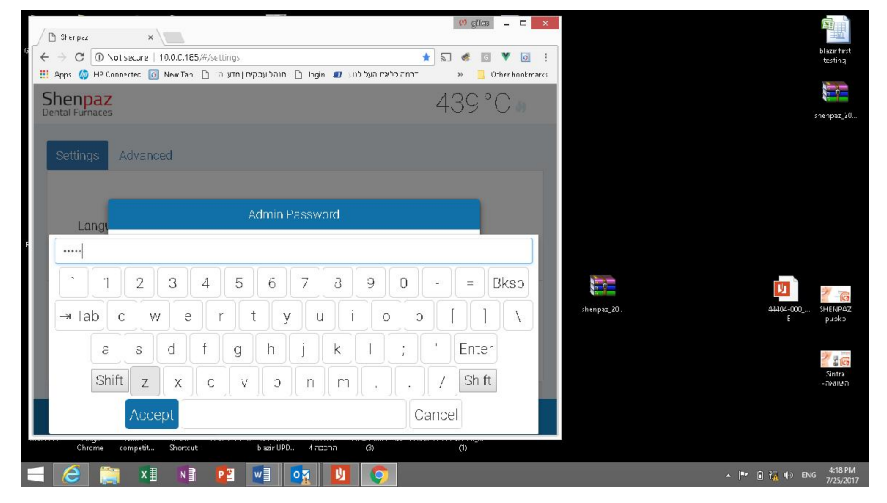

Digite a senha para acessar as configurações avançadas (autorização necessária)

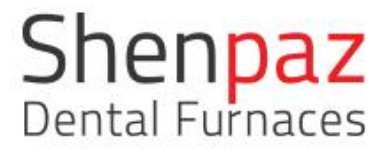

| D Sherpet x                                                                         | Let ~ 0 3                                                                    |
|-------------------------------------------------------------------------------------|------------------------------------------------------------------------------|
| ← C () © 15.0.0.185/Phantings<br>G Coople & Coople Textulet @ M S =1 0 002 0 1979 @ | 후 ☆ M © O &<br>S0000R - The Seller: 📒 New Table: 🍯 tach 🕒 Double Your Comput |
| Shenpaz<br>Dental Furnaces                                                          | 1284°C 🏼                                                                     |
| Settings Advanced CSV                                                               |                                                                              |
| Edit VIA Products                                                                   | System Offset 30 °C                                                          |
| SW Update                                                                           | Network Wifi                                                                 |
| Δ \$ O                                                                              | Ű                                                                            |

Figura 14 - Tela de configurações avançadas

Quando a senha for aceita, você chegará à tela "Avançado".

Nesta tela (no PC, computador, notebook e celular), você poderá:

- Editar os programas da VIA
- Produtos adicionar/criar/remover
- Conectar-se à rede ou Wi-Fi para emparelhar com outros dispositivos
- CSV Atualizar versões do software (somente via PC)
- Editar/definir o ajuste de temperatura do forno. NÃO ALTERE ESTE VALOR SEM A PERMISSÃO DO FABRICANTE OU TÉCNICO DE SUPORTE AUTORIZADO.

Todas as funções executadas a partir desta tela são protegidas por senha.

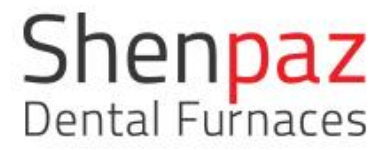

| tal Furnaces |         |   |     |        |   |          |     |     | 1299 |
|--------------|---------|---|-----|--------|---|----------|-----|-----|------|
| A Editor     |         |   |     |        |   |          |     |     |      |
| Program      | Product | т | ray | Speed  |   | Coloring |     | Min | Max  |
| UTML         | Katana  | 1 | •   | Fast   | • | No       | • 0 |     | 10   |
| UTML         | Katana  | 1 | •   | Normal | ٣ | Yes      | • 1 | 1   | 20   |
| UTML         | Katana  | 2 | •   | Normal | ۲ | No       | • 2 | 1   | 50   |
| UTML         | Katana  |   |     | Normal | • | No       | • 5 | 1   | 100  |
| UTML         | Katana  | 1 | •   | Normal | • | Yes      | • 0 |     | 10   |
| UTML         | Katana  | 1 | •   | Normal | * | No       | • 1 | 1   | 20   |
| UTML         | Katana  | 2 |     | Normal | • | Yes      | • ? | 1   | 50   |

#### EDITAR VIA (SOMENTE suporte técnico autorizado)

Figura 15 - TELA DE EDIÇÃO VIA

Nesta tela, a equipe da Shenpaz modifica e adapta as pré-definições da VIA para diferentes produtos de zircônio e carregamentos.

PRODUTOS – editar/adicionar/criar nomes de programas

| C C C       | ) 10.0.0.185/#/products/e<br>gleTranslate 💷 M 📒 n | it<br>איזער 💼 SEGGER - The Embes 📒 New folder 🧧 איזער 💷 Double You | ir Comput [ | iar video 📙 ומשבות | עד דד<br>יה-סדרות 😋 קבלות מנ<br>- | עולם המד 🔤 | 0 4<br>work |
|-------------|---------------------------------------------------|--------------------------------------------------------------------|-------------|--------------------|-----------------------------------|------------|-------------|
| al Furnaces |                                                   |                                                                    |             |                    |                                   | 1303       | 50          |
|             | #                                                 | Product Name                                                       |             |                    |                                   |            |             |
|             | 1                                                 | Katana                                                             |             |                    |                                   |            |             |
|             | 2                                                 | Zirlux                                                             |             |                    |                                   |            |             |
|             | з                                                 | BRUXIR                                                             |             |                    |                                   |            |             |
|             | 4                                                 | OPERA                                                              |             |                    |                                   |            |             |
|             | 5                                                 | LAVA                                                               |             |                    |                                   |            |             |
|             | 6                                                 | kimi                                                               |             |                    |                                   |            |             |
|             |                                                   |                                                                    |             |                    |                                   |            |             |
|             | A 0                                               |                                                                    | 1           | × .                |                                   | 1001       |             |

Figura 16 - Tela de configurações avançadas

Ao pressionar o ícone "+", um novo produto é adicionado à lista.

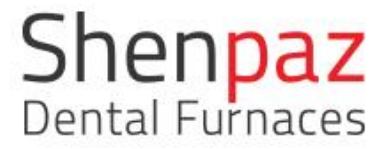

#### CONECTANDO o forno a um dispositivo via rede

Conecte seu forno a um PC para carregar softwares e programas novos. Defina o adaptador do computador com as seguintes configurações Abra as conexões de rede no PC:

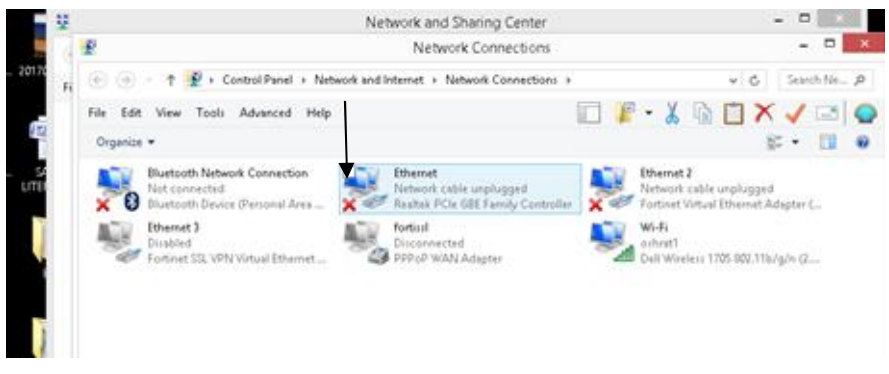

Selecione e abra a conexão ethernet

| <b>-</b>                             | Eth                                                                                                    | nernet Propertie                                                                                                    | ?5                                                   | >            |  |  |  |
|--------------------------------------|----------------------------------------------------------------------------------------------------|----------------------------------------------------------------------------------------------------|------------------------------------------------------|--------------|--|--|--|
| Network                              | ing Sharing                                                                                                    |                                                                                                    |                                                      |              |  |  |  |
| Conne                                | ct using:                                                                                                    |                                                                                                    |                                                      |              |  |  |  |
| 🔮 Realtek PCIe GBE Family Controller |                                                                                                    |                                                                                                    |                                                      |              |  |  |  |
|                                      |                                                                                                    |                                                                                                    | Confi                                                | igure        |  |  |  |
| This co                              | onnection uses th                                                                                                    | e following items:                                                                                                    |                                                      |              |  |  |  |
|                                      | Contrast of the terminal terminal term | or edular<br>Protocol Driver<br>lology Discovery Map<br>lology Discovery Res<br>ol Version 6 (TCP/IP)<br>ol Version 4 (TCP/IP) | or Protocol<br>per I/O Drive<br>ponder<br>/6)<br>/4] | er V         |  |  |  |
|                                      | Install                                                                                                    | Uninstall                                                                                                    | Prope                                                | erties       |  |  |  |
| Desc<br>Tran<br>wide<br>acro         | ription<br>Ismission Control<br>e area network pri<br>Iss diverse interco                                                                                                    | Protocol/Internet Pro<br>otocol that provides o<br>onnected networks.                                                          | tocol. The di<br>communicatio                        | efault<br>on |  |  |  |
|                                      |                                                                                                    | C                                                                                                    | Ж                                                    | Cancel       |  |  |  |

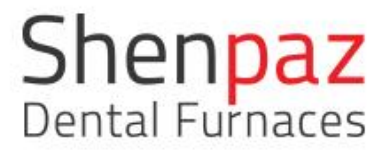

Selecione protocolo IP versão 4 (TCPIP/V4) e clique em propriedades.

Defina as configurações como a seguir:

| -      | Internet Protocol Version 4 (TC                                                                                                    | CP           | /IF          | °√4        | 4)        | Pro       | ope             | ertie          | es         | × |
|--------|----------------------------------------------------------------------------------------------------|--------------|--------------|------------|-----------|-----------|-----------------|----------------|------------|---|
| 1      | ieneral                                                                                                    |              |              |            |           |           |                 |                |            |   |
| T<br>- | You can get IP settings assigned automaticall<br>this capability. Otherwise, you need to ask yo<br>for the appropriate IP settings. | ly il<br>our | f ye<br>r ne | our<br>etw | ne<br>ork | two<br>ad | ork s<br>Imini: | uppo<br>strati | orts<br>or |   |
|        | Obtain an IP address automatically                                                                                                  |              |              |            |           |           |                 |                |            |   |
|        | Use the following IP address:                                                                                                    |              |              |            |           |           |                 |                |            |   |
|        | IP address: 10                                                                                                    |              | 0            |            | 0         |           | 186             |                |            |   |
|        | Subnet mask: 255                                                                                                    |              | 0            |            | 0         | ,         | 0               |                |            |   |
|        | Default gateway:                                                                                                    |              |              | •          |           |           |                 |                |            |   |
|        | Obtain DNS server address automatical                                                                                               | y            |              |            |           |           |                 |                |            |   |
|        | • Use the following DNS server addresses                                                                                            |              |              |            |           |           |                 |                |            |   |
|        | Preferred DNS server:                                                                                                    |              |              |            |           |           |                 |                |            |   |
|        | Alternate DNS server:                                                                                                    |              |              | •          |           | •         |                 |                |            |   |
|        | Validate settings upon exit                                                                                                    |              |              |            | [         | Α         | ∖dva            | inced          | l          |   |
| 2      |                                                                                                    |              |              | Ok         | <         |           |                 | Ca             | incel      |   |

Digite no seu PC o endereço IP 10.0.0.185.

| By using The site, you agree to our use of cochese. Lawra more:   By using The site, you agree to our use of cochese. Lawra more: By using The site, you agree to our use of cochese. Lawra more: By using The site out of the site out of th                                                                                                    | G Google                        | × VNew Tab                                      | ×                                                                                                    |                | ରେ ମ୍ମ୍ୟାଅନ | [ - ] | ×       |            |                                                                                 |
|----------------------------------------------------------------------------------------------------|---------------------------------|-------------------------------------------------|----------------------------------------------------------------------------------------------------|----------------|-------------|-------|---------|------------|---------------------------------------------------------------------------------|
| Image: State State     Image: State     Image: State   Image: State   Image: State     Image: State     Image: State     Image: State     Image: State     Image: State     Image: State     Image: State     Image: State     Image: State     Image: State <th><math>\leftrightarrow \Rightarrow c</math></th> <th>D 10.0.0.185</th> <th></th> <th></th> <th>* 🗉</th> <th>¥</th> <th></th> <th>iser<br/>al</th> <th></th>                                                                                                    | $\leftrightarrow \Rightarrow c$ | D 10.0.0.185                                    |                                                                                                    |                | * 🗉         | ¥     |         | iser<br>al |                                                                                 |
| By using the size, you agree to our use of codese.   (a) Using the size, you agree to our use of codese. (b) Using the size, you agree to our use of codese. (c) Using the size, you agree to our use of codese. (c) Using the size our use of codese. (c) Using the size our use of codese. (c) Using the size our use of codese. (c) Using the size out use of codese. (c) Using the size out use of codese. (c) Using the size out use of codese. (c) Using the size out use of codese. (c) Using the size out use of codese. (c) Using the size out use of codese. (c) Using the size out use of codese. (c) Using the size out use of codese. (c) Using the size out use of codese. (c) Using the size out use of codese. (c) Using the size                                                                                                    |                                 | * 10.0.0.185 - 10.0.0.185                       |                                                                                                    |                |             |       |         | R=         |                                                                                 |
| By uarg The see, you agree to our use of codese. Lazra more TOO   Androad: Interactive   Heby   Restore   DLA   Prescy This ip makes facebook is a samp, Section 2000 (February 1000) Section 2000 (February 1000) Section 2000 (Febr                                                                                                    |                                 | D 10.0.0.185/api/commands - 10.0.0.185          |                                                                                                    |                |             |       |         |            |                                                                                 |
|                                                                                                    |                                 | 10.0.0.185/api/programs - 10.0.0.185            |                                                                                                    |                |             |       |         | ol         |                                                                                 |
| <ul> <li>* 100.0.185/w/strug: - Sharpazi</li> <li>* 100.0.185/w/strug: - Sharpazi</li> <li>@ characterized by Construction of the strugge structure of cockets. Lastra more line</li> <li>@ using the site, you agree to cur use of cockets. Lastra more line</li> <li>@ using the site, you agree to cur use of cockets. Lastra more line</li> <li>@ using the site, you agree to cur use of cockets. Lastra more line</li> <li>@ using the site, you agree to cur use of cockets. Lastra more line</li> <li>@ using the site, you agree to cur use of cockets. Lastra more line</li> <li>@ using the site, you agree to cur use of cockets. Lastra more line</li> <li>@ using the site, you agree to cur use of cockets. Lastra more line</li> <li>@ using the site, you agree to cur use of cockets. Lastra more line</li> <li>@ using the site, you agree to cur use of cockets. Lastra more line</li> <li>@ using the site, you agree to cur use of cockets. Lastra more line</li> <li>@ using the site, you agree to cur use of cockets. Lastra more line</li> <li>@ using the site, you agree to cur use of cockets. Lastra more line</li> <li>@ using the site, you agree to cur use of cockets. Lastra more line</li> </ul>                                                                                                    |                                 | 10.0.0.185/#1/ - Web Page Blocked!              |                                                                                                    |                |             |       |         | ne         |                                                                                 |
| 100.0.1185/mil/via - Pherpez      Constrained by     Constrained by     Constrained                                                                                                    |                                 | 10.0.0.185/#/settings - Shenpaz                 |                                                                                                    |                |             |       |         |            |                                                                                 |
| Q Constrained by   Constrained by                                                                                                    |                                 | * 10.0.0.185/#1/via - Shenpaz                   |                                                                                                    |                |             |       |         |            |                                                                                 |
| Image: Strategy of the size, you agree to cut use of cochese. Last it more if the size is interactive   teb)   Aester   DLA   Preacy         Image: Strategy of the size, you agree to cut use of cochese. Last it more if the size is interactive   teb)   Aester   DLA   Preacy         Image: Strategy of the size, you agree to cut use of cochese. Last it more if the size   teb)   Aester   DLA   Preacy         Image: Strategy of the size, you agree to cut use of cochese. Last it more if the size   teb)   Aester   DLA   Preacy         Image: Strategy of the size, you agree to cut use of cochese. Last it more if the you agree to cut use of cochese. Last it more if the you agree to cut use of                                                                                                    |                                 |                                                 |                                                                                                    |                |             |       |         | C#         |                                                                                 |
| Image: State State Stat                                                                                                    |                                 |                                                 |                                                                                                    |                |             |       |         |            |                                                                                 |
| By uang the see, you agree to our use of cockeel. Last normal lines and particular distance of the word lines the sector of the word lines the sector of the word                                                                                               |                                 |                                                 |                                                                                                    | 0              | er          | hance | d by    |            |                                                                                 |
| Image: Second Second                                                                                                    |                                 |                                                 |                                                                                                    | ~              | · (         | 200   | gle     | l.,        |                                                                                 |
| Image: Image:                                                                                                    |                                 |                                                 |                                                                                                    |                |             |       |         | ort        |                                                                                 |
| Image: Second second second                                                                                                    |                                 |                                                 |                                                                                                    |                |             |       |         |            |                                                                                 |
| By using the site, you agree to our use of cockies: Lourn more Text.<br>By using the site, you agree to our use of cockies: Lourn more Text.<br>By use our provide the second text.<br>By use our provide text.<br>By use our provide te |                                 |                                                 | a 🔸 👩 🗖                                                                                                    | -              |             |       |         | <u>.</u>   |                                                                                 |
| By using the site, you agree to our use of cockees, Lawn more TOR. Medicals interactive [ Heb) it estore [ DLLA   Prescy<br>By using the site, you agree to our use of cockees, Lawn more TOR. Medicals interactive [ Heb) it estore [ DLLA   Prescy<br>By using the site, you agree to our use of cockees, Lawn more TOR. Medicals interactive [ Heb) it estore [ DLLA   Prescy<br>By using the site, you agree to our use of cockees, Lawn more TOR. Medicals interactive [ Heb) it estore [ DLLA   Prescy<br>By using the site, you agree to our use of cockees, Lawn more TOR. Medicals interactive [ Heb) it estore [ DLLA   Prescy<br>Medicals interactive [ Heb) it estore [ DLLA   Prescy<br>Medicals interactive [ Heb) it estore [ DLLA   Prescy                                                                                                    |                                 |                                                 |                                                                                                    | 9 <u>~,</u> >  | U           |       |         | -          |                                                                                 |
| Process Process Proces Process Process Process Process Process Process Process Process Pr                                                                                                    |                                 |                                                 |                                                                                                    |                |             |       |         | tion       |                                                                                 |
| By using the site, you agree to cur use of cockies: Laura more Tool Mindowski Intelective   Heby   Restore   DUA   Precov                                                                                                    |                                 |                                                 | SHOW (HEDS                                                                                                    |                |             |       |         |            |                                                                                 |
| By using this site, you agree to our use of cockes. Lazin more and the work anteincome ( Hob) ( Restore ( BULA   Preacy<br>provide and the work anteincome ( Bula ) ( Preacy<br>provide a set of the work ( Bula ) ( Preacy ) ( Bula ) ( Preacy ) ( Preacy ) ( Preacy ) ( Preac                                                                                             |                                 |                                                 | SHOW / HEE                                                                                                    |                |             |       |         |            |                                                                                 |
| By using the site, you agree to circule of cockee. Learn more TON Mindpack asteractive   Hebu   Restare   ELLA   Preacy<br>physe docket Shazan compation briting dia<br>physe docket Shazan compation briting dia<br>physe docket Shazan compation bri     |                                 |                                                 |                                                                                                    |                |             |       |         |            |                                                                                 |
| By using this site, you agree to car use of cockes. Learn more Tots Mindipuk Interactive   Help   Restore   DUA   Privacy  Structure Stacome Configuration Configuration  Structure Stacome Configuration  Structure Stacome Configurat                                                                                               |                                 |                                                 |                                                                                                    |                |             |       |         |            |                                                                                 |
| By using the site, you agree to cur use of cockee. Latra mode Text     Mindpark Interactive ( Heb)   Restore   EULA   Preacy     Pactook has some anopying features. This     how to disable on of the word     whete appendix to disable on of the word     whete appendix to disable on of the word     whete appendix to disable on of the word                                                                                                    |                                 |                                                 |                                                                                                    |                |             |       |         |            | This tip makes Facebook less annoy * >                                          |
| Structing the site, you agree to cur use of cookes. Lazin more Text     Mindipark interactive   Heb   Restore   EULA   Phacy     Player     Sector 4 dayle are of the word     which signs and the word     which signs and the word     which signs and the word     which signs and the word                                                                                                    |                                 |                                                 |                                                                                                    |                |             |       |         |            | •                                                                               |
| plyw Startout Sazaria careparisan tating-sita p                                                                                                    | By using this s                 | ite, you agree to our use of cookies. Learn mor | Mindspark Inte                                                                                                    | ractive   Help | Restore     | EULA  | Privacy |            | Facebook has some annoying features. This is<br>how to disable one of the worst |
|                                                                                                    |                                 |                                                 |                                                                                                    |                |             |       | -       | 1          |                                                                                 |
|                                                                                                    |                                 |                                                 |                                                                                                    |                |             |       |         |            | whatsapp.en.softonic.com                                                        |
|                                                                                                    | pla                             | yer Shortcut                                    | Since the second second s | esting. dax    |             |       |         |            | whatsapp.en.saftonic.com                                                        |

Agora, você estará conectado ao seu forno, podendo visualizar e operá-lo a partir do PC.

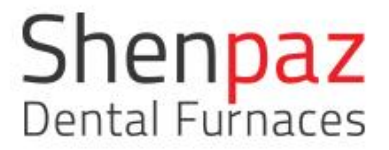

Pré-definição de rede (para uso exclusivo do gerente de TI).

| Shenpa<br>Dental Furna | az       |   |                 |     |     |     |    |     |   | 1 | 322 | °Ca |
|------------------------|----------|---|-----------------|-----|-----|-----|----|-----|---|---|-----|-----|
| Network                | Settings |   | Mode            | Man | ual |     |    |     |   |   |     |     |
|                        |          |   | IP Address      | 10  | 1   | 0   | )  | 185 |   |   |     |     |
|                        |          |   | Network Mask    | 265 |     | 255 | 55 | 0   |   |   |     |     |
|                        |          |   | Default Gateway | 10  |     | 0   | )  | 138 |   |   |     |     |
|                        |          |   |                 |     |     |     |    |     |   |   |     |     |
|                        |          |   |                 |     |     |     |    |     |   |   |     |     |
| ≙                      | ¢        | 0 |                 |     |     |     |    | <   | × |   |     |     |

Estas são as pré-definições internas do forno na área de "Rede".

COMO conectar-se à rede Wi-Fi

1- Nas configurações avançadas, pressione o botão Wi-Fi

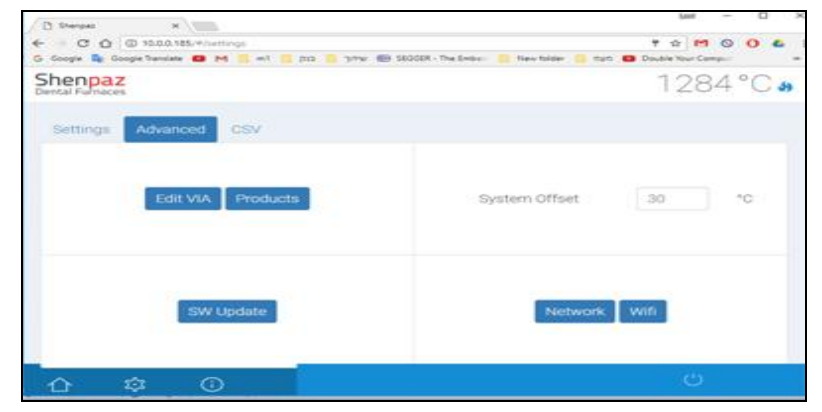

2- Na tela, pressione o botão atualizar para localizar a rede disponível

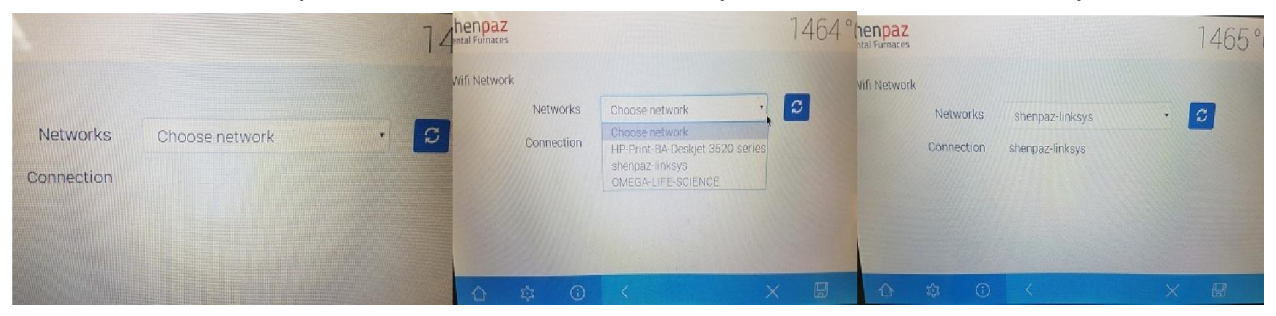

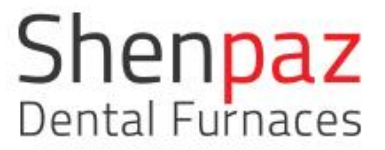

3 – Selecione a rede desejada e pressione o botão "Salvar", no canto inferior direito

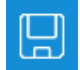

4- Insira a senha da rede no campo exibido na tela

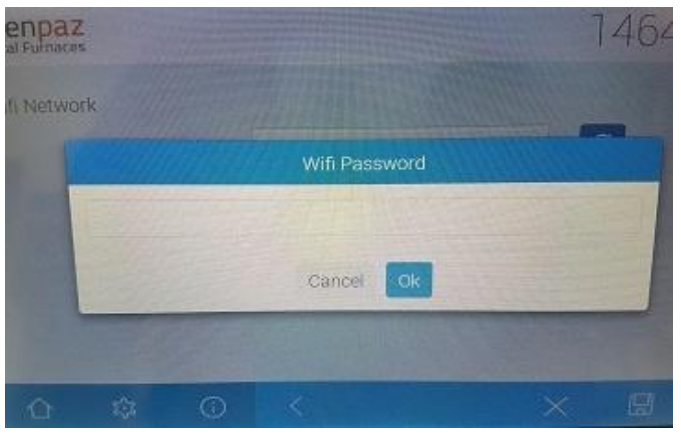

5- Valide a senha (pressione o botão OK)

6- Você obterá um novo IP a partir da rede (endereço IP)

| Shenpaz<br>Dental Furnaces |            |                 |   | 1466°C |
|----------------------------|------------|-----------------|---|--------|
| Wifi Network               |            |                 |   |        |
|                            | Networks   | shenpaz-linksys |   | S      |
|                            | Connection | shenpaz-linksys |   |        |
|                            | IP Address | 169.254.31.90   |   |        |
| 1000                       |            |                 |   |        |
|                            |            |                 |   |        |
| 101111                     |            |                 |   |        |
| 合                          |            |                 | X |        |

7- Utilize este IP para abrir o forno em um navegador no Chrome

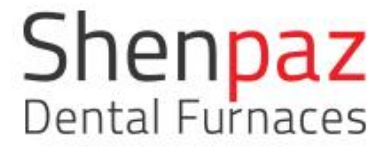

| C Sherpez X                                                                 | Led – Ø X.                                                                                     |
|-----------------------------------------------------------------------------|------------------------------------------------------------------------------------------------|
| ← → C △ ① 10.0.0.185/#/settings                                             | 9 🏠 M 🛇 🚺 🕹 E                                                                                  |
| G Google 📴 Google Translate 🛄 M 🥫 m1 🧧 בנק 📴 שידוך 📴 SEGGER - The Ember 📋 א | view folder 📙 געלם המדיה – מדרור 🜔 קבלות ממחשבות 📙 karvideo. 🔜 געלם המדיה – מדרור 📮 מעמ 📒 work |
| Shenpaz<br>Dental Furnaces                                                  | 1340°C 🌢                                                                                       |
| Settings Advanced CSV                                                       |                                                                                                |
|                                                                             |                                                                                                |
|                                                                             |                                                                                                |
| _                                                                           | _                                                                                              |
| <b>—</b>                                                                    | 2                                                                                              |
|                                                                             |                                                                                                |
|                                                                             |                                                                                                |
|                                                                             |                                                                                                |
| 合 章 <sup>①</sup>                                                            | ڻ<br>ڪ                                                                                         |
| 🖬 💷 🖉 👼 🧐 🦉 💷 🖿                                                             | 13.46)<br>30.007/2017 🖓                                                                        |

COMO CARREGAR ARQUIVOS DE PROGRAMAS DE SINTERIZAÇÃO

No seu PC, ao pressionar o ícone CSV , você poderá carregar ou baixar um arquivo CSV.

Pressionando o ícone acima, o novo programa será carregado no forno.

Seu PC confirmará o carregamento do arquivo.

Pressionando o ícone à direita, você poderá copiar o programa a partir do forno para o PC.

O arquivo será armazenado em Downloads\CSV-export.

Como carregar o software

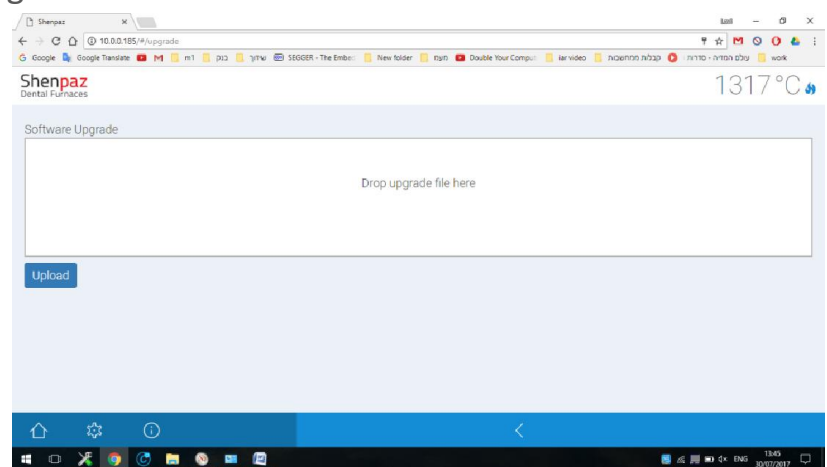

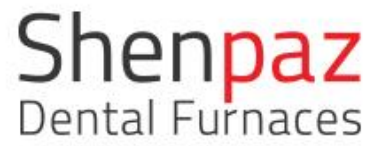

Abra um navegador do <u>Chrome ou Safari</u> e digite o seguinte endereço no campo: 10.0.0.185

Pressione a opção de atualização do software no PC - nas configurações avançadas Arraste e solte o arquivo no campo de upload (obtenha o arquivo previamente com os revendedores)

Pressione o botão de upload, abaixo do campo do arquivo. O forno será reiniciado automaticamente com o novo software.

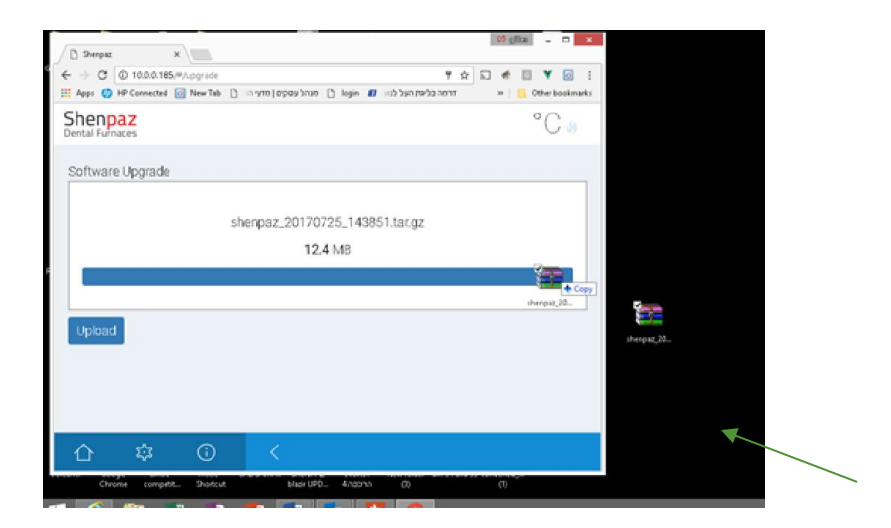

Em caso de erro, a tela a seguir será exibida, e um som poderá ser ouvido.

| C → Sherpar ×<br>C ← → C © 10.0.1.E5/#/.pg.sht<br>Ⅲ Age: © H02ersetted @ MewTe [] □ um[appg/bits [] ege @ ub/b. | 이 명 (12 월 12 월 12 월 12 월 12 월 12 월 12 월 12 | Elsair first<br>testir g                                                                                                    |
|----------------------------------------------------------------------------------------------------|--------------------------------------------|----------------------------------------------------------------------------------------------------|
| Shenpaz<br>Dental Furhaces                                                                                      | NaN °C 🗃                                   | :ha pac_20 -                                                                                                    |
| Software Jpgrade                                                                                                |                                            |                                                                                                    |
| shenpaz 20170725 140051.ta                                                                                      | gz                                         |                                                                                                    |
| FITO                                                                                                    |                                            |                                                                                                    |
| Dr.                                                                                                    |                                            | <b>D</b> 7 %                                                                                                    |
| Upicea.                                                                                                    | chenpac,2                                  | 0. (M401-00), SHEADY<br>E susko                                                                                                    |
|                                                                                                    |                                            | The Transition of the Transition of the Transiti |
|                                                                                                    |                                            |                                                                                                    |
| Chrome competit Shoricu: BlazirUPD 4naan                                                                        | 0                                          |                                                                                                    |
| 🔲 🥝 🚞 KI NI 🛐 🖬 💽 🚺                                                                                             | <b>9</b>                                   | - I™ 🗑 😭 4)> ENG 4:12 PM<br>7/25/2017                                                                                                    |

### 4. Instalação

#### 4.1 Montagem

O forno destina-se exclusivamente ao uso em espaços secos e fechados.

O forno deve estar posicionado sob um tubo de escape ou exaustor.

Garanta uma ventilação adequada no local de montagem para dissipar o calor e possíveis gases de escape.

Shenpaz Dental Furnaces

Uma folga de pelo menos 50 mm deve ser observada lateralmente, atrás e acima do forno. A folga lateral para materiais inflamáveis pode ser reduzida a 20 cm.

Requisitos mínimos de espaço para o Blazir (incl. conexões):

- Largura: 1,4 m (0,8 m para materiais inflamáveis)
- Comprimento: 0,9 m
- Altura: 1 m

A superfície de montagem deve ser plana.

O peso líquido da máquina é de 25 kg. A superfície de montagem deve suportar uma carga adequada.

Durante a operação, a temperatura ambiente deve ser entre 5 ºC e 40 ºC. Evite grandes variações de temperatura.

O revestimento do piso deve ser feito de material inflamável, para que o material quente que porventura caia do forno não o incendeie.

Apoie a máquina sobre uma mesa ou bancada de trabalho resistente (em uma superfície inflamável).

Remova todo o material da embalagem.

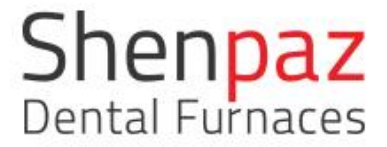

4.2 Instalação dos elementos da haste de aquecimento

Desmonte a tampa do forno com uma chave de fenda. Abra os 4 parafusos e remova a tampa superior.

Insira as 4 hastes de aquecimento de acordo com a ilustração. Conecte-os uns aos outros sequencialmente.

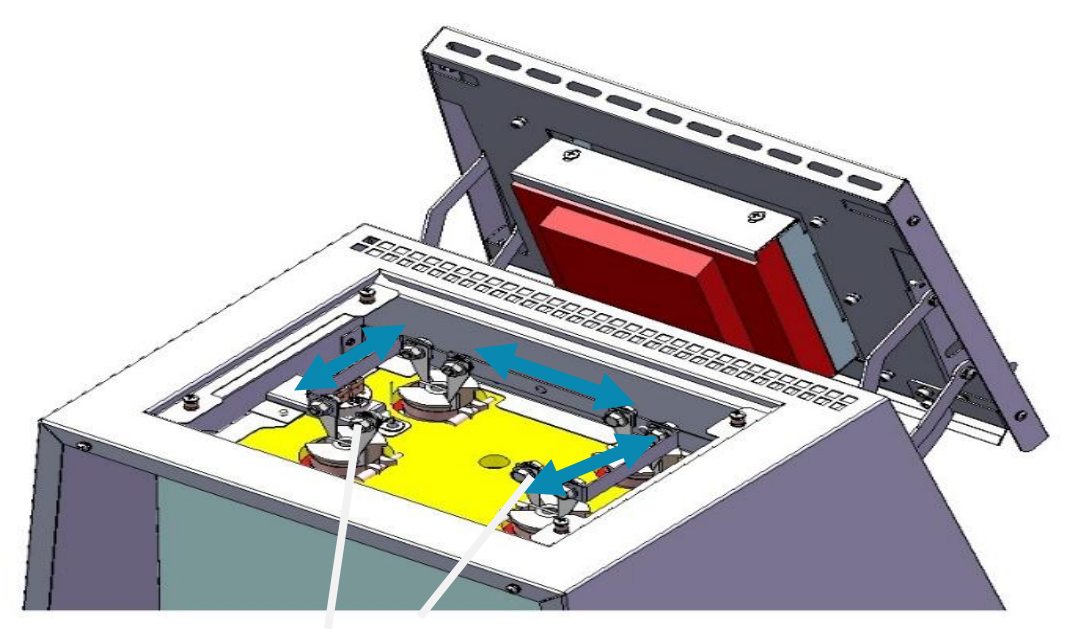

Figura 17- Desmontando a tampa do forno

Cabo de ligação à terra

Solte quatro parafusos 2 utilizando a chave allen 1.

⊳Remova a tampa 3.

▷Remova o cabo de ligação à terra a partir da tampa superior.

Montando as hastes de aquecimento

▷Uma após a outra, remova as hastes de aquecimento da embalagem e insiraas por cima em uma das aberturas nos cantos da parte superior do forno.

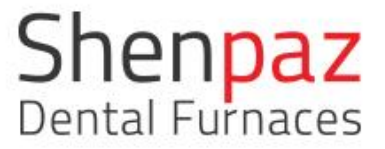

Os terminais de conexão devem estar paralelos à parte frontal do forno, e o corpo das hastes de aquecimento devem estar contra a parte superior do forno, conforme exibido acima.

Fig. 18 Montando uma haste de aquecimento

Parafuse os terminais de conexão das hastes de aquecimento às tiras de conexão de metal (torque de aperto de aproximadamente 4 Nm).

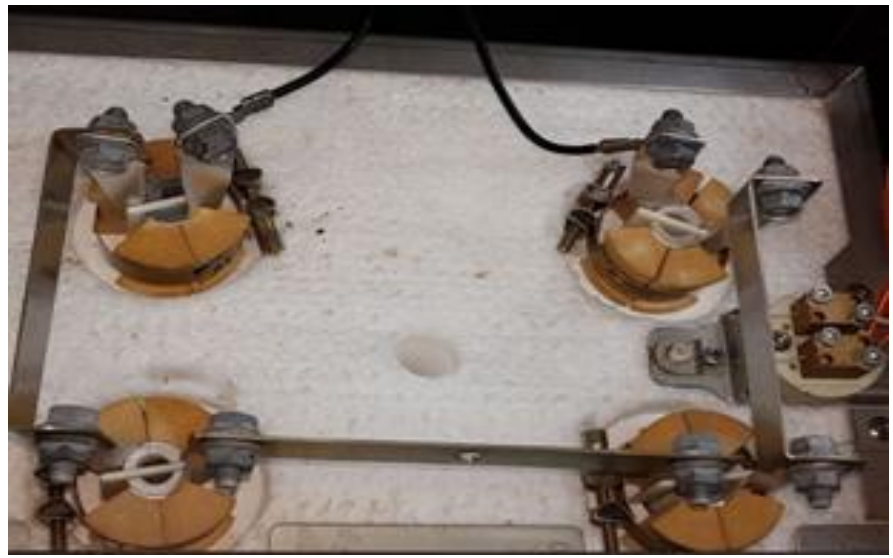

Figura 18 - Parafusando as tiras de conexão de metal

Parafuse os cabos de conexão aos contatos livres das hastes de aquecimento (torque de aperto de aproximadamente 4 Nm).

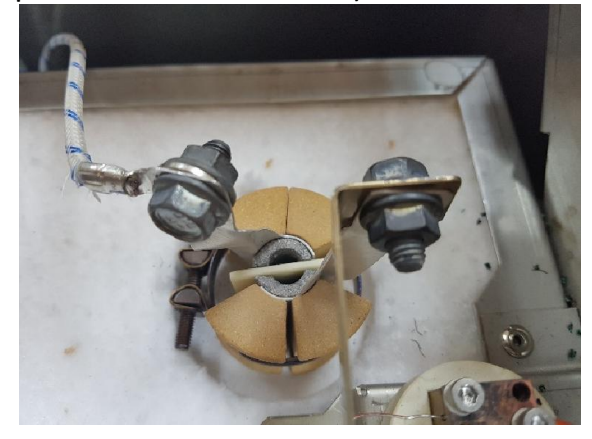

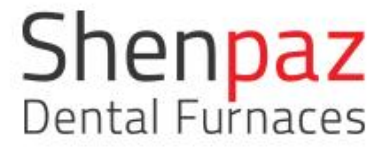

#### Não danifique as hastes de aquecimento!

As hastes de aquecimento são extremamente frágeis. ▷Manuseie as hastes de aquecimento com muito cuidado! ▷É essencial evitar sacudir, dobrar ou girar as hastes de aquecimento!

Fechando a tampa do forno novamente

Posicione a tampa na parte superior do forno de maneira que os furos para a conexão do parafuso fiquem nivelados entre si. Aperte a tampa aparafusando os quatro parafusos 2.

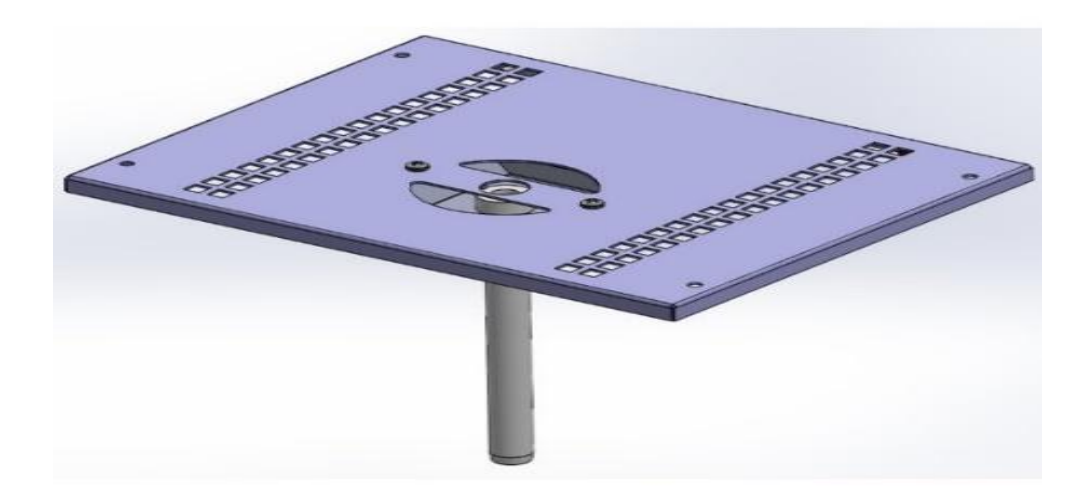

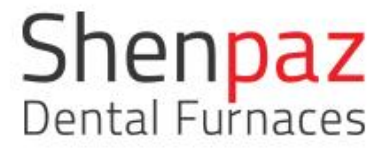

# 5. Conexão elétrica

A conexão elétrica deve ser feita através de uma tomada com contato de aterramento que forneça 220-240 V e 50-60 Hz.

A tomada deve estar localizada perto do forno e ser facilmente acessível.

NOTA: Ao utilizar um cabo de extensão ou uma tomada múltipla, não exceda a classificação de carga elétrica máxima.

Conecte o cabo de alimentação fornecido à tomada adequada para este fim na parte traseira do forno.

#### AVISO:

Não danifique o cabo de alimentação!

▷Não insira objetos no cabo de alimentação.

Disponha o cabo de alimentação de forma que ninguém possa pisar ou tropeçar sobre ele.

# 6. Iniciar programa de sinterização

Coloque sua restauração na bandeja e, em seguida, no forno.

Feche a porta do forno manualmente.

Acione uma das três opções de programação, edite o programa ou verifique o programa.

Na tela do gráfico, pressione >para iniciar o programa.

A partir deste ponto, você poderá acompanhar o ciclo na tela do gráfico e visualizar o tempo restante do ciclo.

#### NOTA:

Resultados insuficientes de sinterização podem ocorrer devido a um controle de temperatura defeituoso!

▷Verifique se o termopar foi danificado.

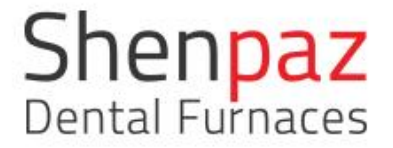

# 7. Função de recuperação

No forno Shenpaz, a função de recuperação é sempre uma vantagem. No caso de qualquer falha elétrica, seu forno se lembrará do status e da posição dentro do ciclo, e será recuperado para concluir o ciclo completo, sem limitação de atraso do tempo.

Caso o forno tenha se recuperado e você queira interrompê-lo, pressione o botão "parar" na parte inferior da tela de gráfico.

# 8. Manutenção e limpeza

- Antes de realizar a manutenção do forno, ou em caso de falha mecânica, desligue a alimentação elétrica por meio do interruptor POWER, localizado na parte traseira do forno, e desconecte o cabo de alimentação.
- A abertura do forno apenas pode ser realizada por um técnico indicado pelo seu fornecedor.
- Verifique o fluxo de ar apenas quando o forno estiver frio.

A abertura não autorizada do forno invalidará sua garantia. O fabricante habilita seu fornecedor a realizar determinados reparos e manutenções.

Limpeza:

a) Desligue o forno por meio do interruptor principal (localizado no painel traseiro).

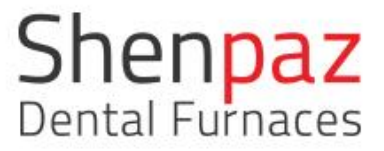

- b) Desconecte o forno da fonte elétrica. Caso a superfície do forno esteja quente, deixe-o desconectado até que esfrie por completo.
- c) Limpe o forno utilizando somente um pano seco.
- d) NÃO limpe o forno usando nenhum agente de limpeza, mas somente um pano seco.
- 9. Garantia e serviços

A ShenPaz Dental Ltd. garante que as partes não consumíveis deste produto, incluindo, mas não limitado a, a mufla, estão livres de defeitos por um período de um (1) ano.

No caso de este produto se revelar defeituoso dentro de um período de um (1) ano de operação a partir da data de envio ao comprador, a solução exclusiva deve consistir em uma opção da ShenPaz Dental Ltd.; seja pela substituição gratuita do produto ou da peça/componente defeituoso.

10. Aviso legal

**AVISO LEGAL de danos subsequentes:** A ShenPaz Dental Ltd. renuncia a qualquer responsabilidade por perdas ou danos, diretos ou subsequentes, que resultem do uso deste produto.

#### Aviso legal sobre TODAS as outras garantias:

NÃO HÁ OUTRAS GARANTIAS DE QUALQUER TIPO, EXPRESSAS OU IMPLÍCITAS, ASSOCIADAS À VENDA DESTE PRODUTO. A ShenPaz DENTAL LTD. RENUNCIA ESPECIFICAMENTE A QUALQUER GARANTIA IMPLÍCITA DE COMERCIALIZAÇÃO.

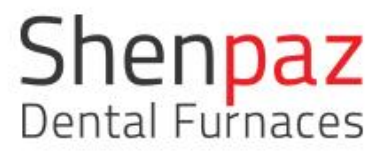

Agradecemos a você por escolher o forno de sinterização de zircônia Blazir para suas necessidades laboratoriais.

No caso de qualquer dúvida ou suporte adicional, entre em contato conosco. Será um prazer auxiliá-lo.

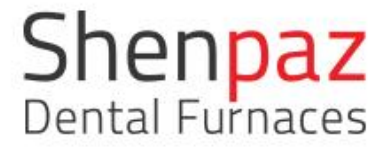

# 11. Apêndices

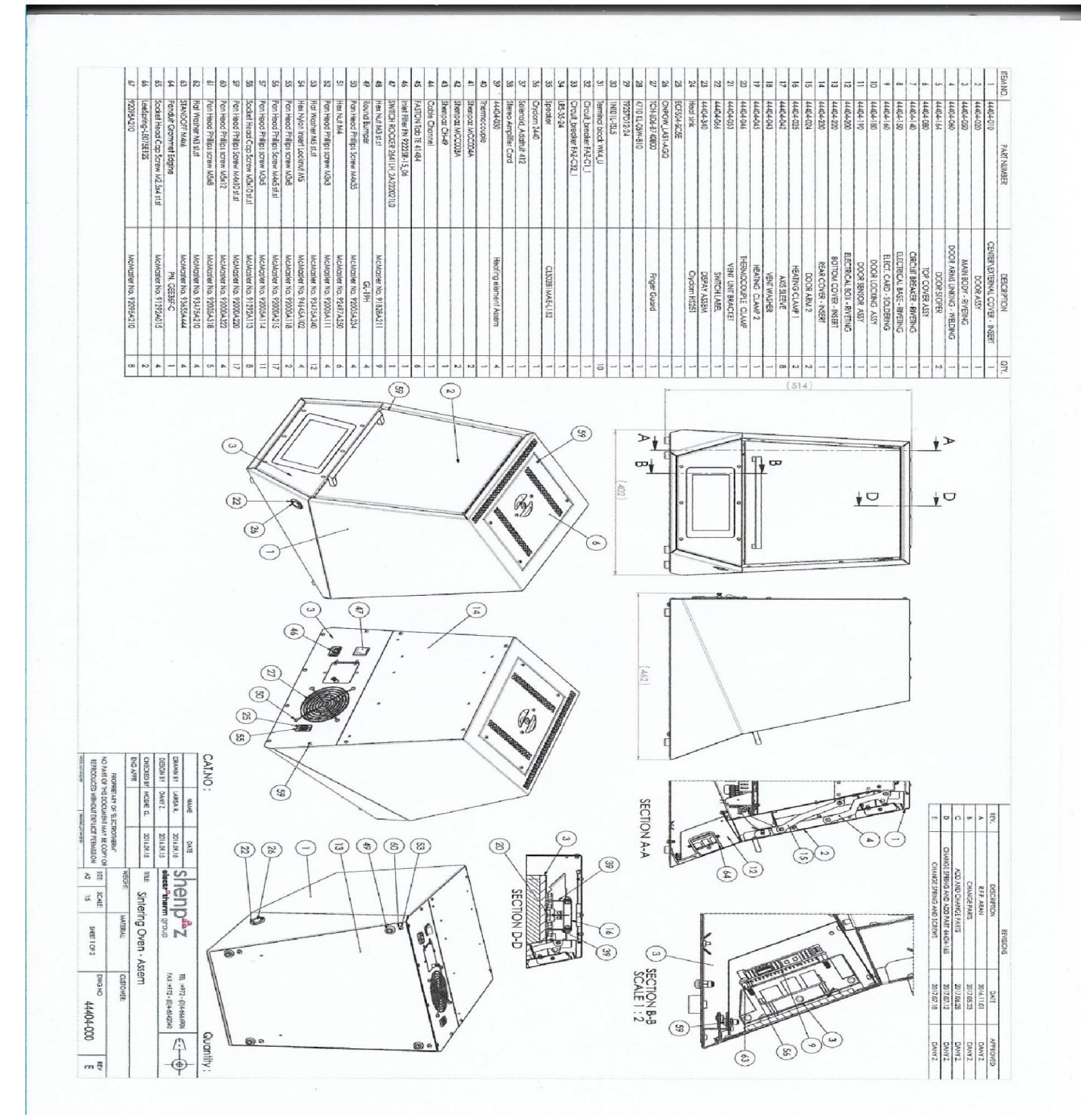

Versão 1.1 2017

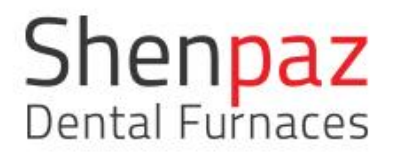

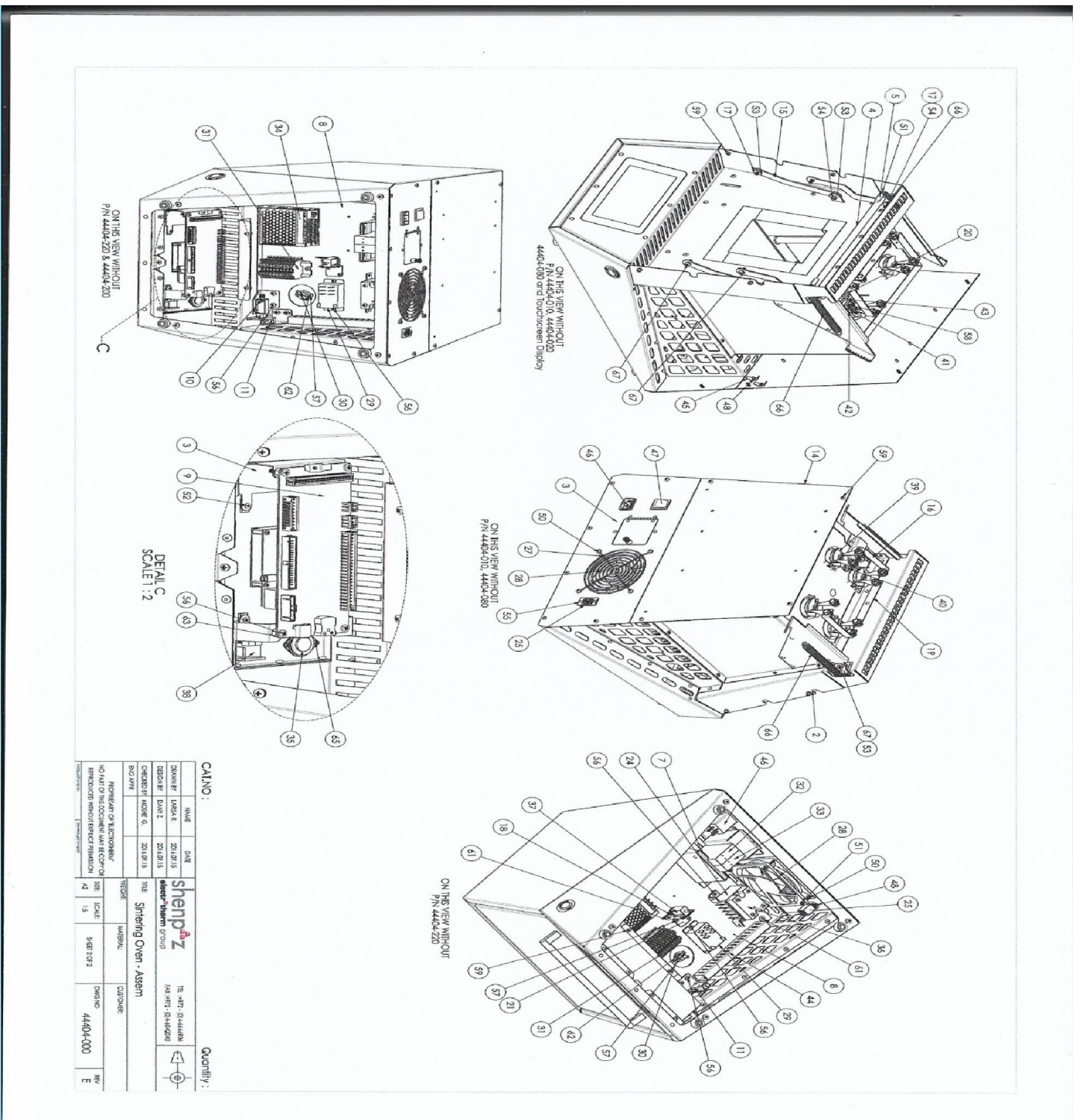